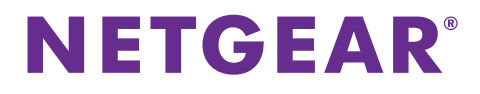

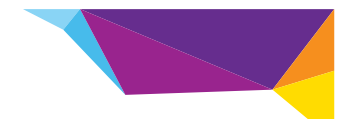

# Installeringsveiledning for WiFi Booster for mobil WN1000RP

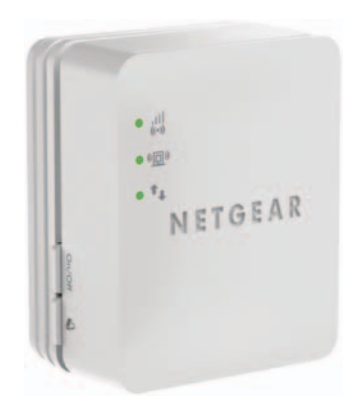

# Innhold

| Komme i gang 3                                    | 3 |
|---------------------------------------------------|---|
| Møt WiFi Booster                                  | 1 |
| Frontdeksel og sidedeksel                         | 1 |
| Bunndeksel                                        | 1 |
| Lampebeskrivelser 5                               | 5 |
| Beskrivelser av knapper 6                         | 3 |
| Installere WiFi Booster                           | 7 |
| Plasser WiFi Booster                              | 7 |
| Koble til WiFi Booster 7                          | 7 |
| Få tilgang til innstillingene for WiFi Booster 16 | 3 |
| Vanlige spørsmål 17                               | 7 |

# Komme i gang

NETGEAR WiFi Booster til mobil øker rekkevidden til et WiFi-nettverk ved å utvide det eksisterende WiFi-signalet og forbedre den totale signalkvaliteten over lange avstander. En WiFi Booster repeterer signalene fra en eksisterende WiFi-ruter eller et tilgangspunkt.

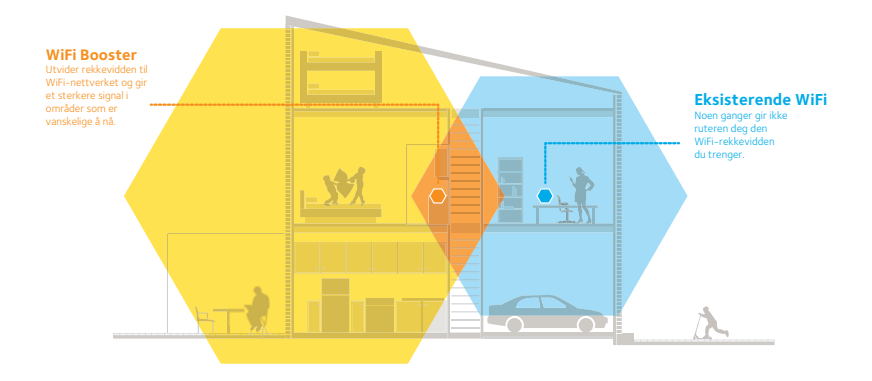

# Møt WiFi Booster

Før du installerer WiFi Booster, må du gjøre deg kjent med lampene og knappene.

## Frontdeksel og sidedeksel

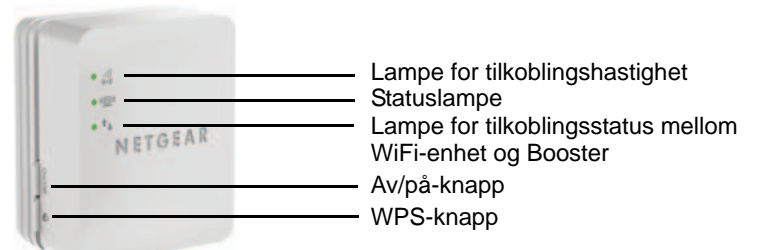

## Bunndeksel

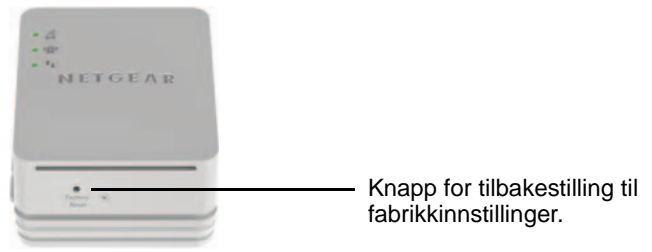

# Lampebeskrivelser

Bruk lampene under installeringen slik at du finner den beste plasseringen for WiFi Booster, eller slik at du kan følge med på ytelsen til WiFi Booster.

Lampe for tilkoblingshastighet Denne lampen indikerer en trådløs forbindelse mellom WiFi Booster og ruteren.

- Lyser kontinuerlig grønt. Best tilkobling.
- Lyser gult. God tilkobling.
- Lyser rødt. Dårlig tilkobling.
- Av. Ingen tilkobling

Statuslampe

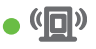

WiFi-enhet for Booster-lampe

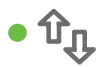

Denne lampen lyser når WiFi Booster er slått på.

Denne lampen lyser når WiFi Booster er tilkoblet en datamaskin eller en mobil enhet.

## Beskrivelser av knapper

Sidepanelet har følgende funksjoner:

- Av/på-knapp. Slår enheten av eller på.
- WPS-knapp. Trykk på WPS-knappen for å koble WiFi Booster trådløst til ruteren. Alle lampene blinker når WPS-tilkoblingen starter.

Knappen for Factory Reset (Tilbakestilling til fabrikkinnstillinger) er plassert på bunndekselet. Hvis du skal bruke denne knappen, må du stikke en binders inn i Reset-hullet (Tilbakestilling) og holde den til statuslampen blinker. Deretter venter du på at Booster skal starte på nytt.

# Installere WiFi Booster

Plasser WiFi Booster, koble til strømmen, og koble den til WiFi-nettverket.

# Plasser WiFi Booster

- Plasser WiFi Booster i samme rom som WiFi-ruteren. Merk: Nærhet til WiFi-ruteren er bare nødvendig under den første konfigureringsprosessen.

## Koble til WiFi Booster

Hvis du vil utvide rekkevidden til WiFi-nettverket, må du koble WiFi Booster til det eksisterende WiFi-nettverket. Du kan gjøre dette på én av to måter:

- Koble til med WPS. Hvis du vil ha mer informasjon, kan du se Koble til med WPS på side 8.
- Koble til med genie Smart Setup Hvis du vil ha mer informasjon, kan du se *Koble til med NETGEAR genie Smart Setup* på side 10.

## Koble til med WPS

Med Wi-Fi Protected Setup (WPS) kan du enkelt koble deg til et sikkert WiFi-nettverk uten å skrive inn nettverksnavn og passord. **WPS**-knappen er en fysisk knapp på ruteren eller tilgangspunktet.

WPS støtter ikke WEP-nettverkssikkerhet. Hvis du bruker WEP-sikkerhet, kan du se *Koble til med NETGEAR genie Smart Setup* på side 10

### > Koble til med WPS:

- 1. Trykk på **WPS**-knappen 鏦 på WiFi Booster.
- 2. I løpet av to minutter må du trykke på **WPS**-knappen på WiFi-ruteren, gatewayen eller tilgangspunktet.

Når lampen for Link Rate (Tilkoblingshastighet) • III på WiFi Booster lyser, er WiFi Booster tilkoblet det eksisterende WiFi-nettverket.

**Merk:** Hvis lampen for Link Rate (Tilkoblingshastighet) ikke lyser, må du prøve på nytt. Hvis den fremdeles ikke lyser, kan du se *Koble til med NETGEAR genie Smart Setup* på side 10. 3. Finn det nye nettverksnavnet til WiFi Booster.

Nettverksnavnet (SSID) til WiFi Booster endres til det eksisterende WiFi-nettverksnavnet med \_EXT på slutten av navnet.

For eksempel:

- Eksisterende WiFi-nettverksnavn. Mittnettverksnavn
- Nytt nettverksnavn for utvider. Mittnettverksnavn\_EXT
- Koble de eksisterende WiFi-enhetene til det nye utvidede nettverket (MyNetworkName\_EXT).

Bruk det samme WiFi-passordet som du bruker til WiFi-ruteren.

5. Koble fra WiFi Booster og flytt den til en ny plassering nærmere området med et dårlig WiFi-signal.

Stedet du velger, må være innenfor rekkevidde til det eksisterende WiFi-ruternettverket.

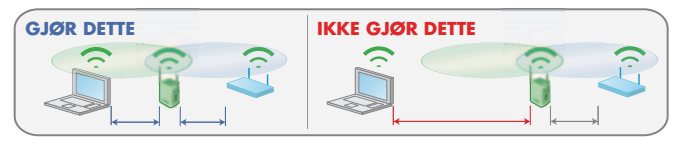

Bruk lampen for tilkoblingshastighet på frontdekselet som hjelp til å velge et sted der koblingen mellom WiFi Booster og ruteren er optimal.

## Koble til med NETGEAR genie Smart Setup

1. Bruk et WiFi-nettverksverktøy på en datamaskin eller mobil enhet for å finne og koble til WiFi-nettverket NETGEAR\_EXT (SSID).

| Pa.                       | 17,29                | 10000      |
|---------------------------|----------------------|------------|
| Settings                  | WG-FI                |            |
| Airplane Mode             |                      | 10000      |
| WI-FI NETGEAR EXT         | Wi-Fi                | ON O       |
| Bluetooth Off             | Choose a Network     |            |
| Do Not Disturb            | 0.AC                 | 87.0       |
|                           | 0.8                  | + O        |
| Nothcations               | SCVYO                | 87.0       |
| General O                 | CHO6-DUT             | 87 0       |
| Sounds                    | DC_WNDR34v3-2.4G     | 87 0       |
| Brightness & Wallpaper    | DC WNDR34y3-5G 2GEXT | 87.0       |
| Picture Frame             | GUESTOG-DUT          | 87.0       |
| Privacy                   | JackLin              | 170        |
| Co Kloud                  | KC2Kv4               | 87 0       |
| Mail, Contacts, Calendars | KC4500-2.4G          | 8+ 0       |
| Notes                     | NETGEAR dennis EXT   |            |
| Reminders                 | ✓ NETGEAR_EXT        | <b>₹ 0</b> |
| Messages                  | netgear-1            | - 0        |
|                           |                      |            |

Etter at forbindelsen med datamaskinen eller den mobile enheten er opprettet, vil lampen for tilkoblingsstatus mellom WiFi-enheten og Booster • T<sub>I</sub> lyse grønt. 2. Åpne et nettleservindu fra den samme datamaskinen eller mobile enheten.

Nettleseren tar deg direkte til Smart Setup (Smartkonfigurering) for NETGEAR genie $^{\textcircled{R}}$ .

**Merk:** Hvis du ikke automatisk blir tatt til NETGEAR genie, kan du starte en nettleser og skrive inn **www.mywifiext.net** i nettleserens adressefelt. Skriv inn **admin** som brukernavn og **password** som passord.

3. Velg et eksisterende WiFi-nettverk for å utvide, og klikk på knappen **Continue** (Fortsett).

| NETGEAR G              | eni    | e-                       |             |        |               |     |
|------------------------|--------|--------------------------|-------------|--------|---------------|-----|
| Extender-to-Router     | Select | the name of your existin | ig network. | _      |               | - 1 |
| Contract of the second |        |                          |             | Re     | resh Continue |     |
| Apply Settings         |        | 5510                     | Channel     | Signal | Security      |     |
|                        | 0      | lulu                     | 1           | 100%   | WPA2-PSK      |     |
|                        | 0      | B((o))((o))M             | 4           | 100%   | WPA2-PSK      |     |
|                        | 0      | lulu                     | 1           | 100%   | WPA2-PSK      |     |
|                        | 0      | NETGEAR-WNDR4500         | 6           | 100%   | WPA2-PSK      |     |
|                        | 0      | php                      | 6           | 100%   | WPA/WPA2-PSK  |     |
|                        | 0      | NETGEAR33                | 9           | 100%   | WPA2-PSK      |     |
|                        | 0      | WNDR4500v2_Team          | 11          | 100%   | WPA2-PSK      |     |
|                        |        | D6300_2.4Main            | 11          | 100%   | WPAWPA2-PSK   |     |

 Skriv inn nettverkspassordet (som også kalles et passord eller en sikkerhetsnøkkel) i feltet PassPhrase (Passord), og klikk på knappen Continue (Fortsett).

| NETGEAR G                                                  | enie≖                                                                 |                                                                                                    |  |
|------------------------------------------------------------|-----------------------------------------------------------------------|----------------------------------------------------------------------------------------------------|--|
| Extender-to-Router<br>Device-to-Extender<br>Apply Settings | Enter the se<br>Your existing ne<br>Naccutly:<br>PassPhrase :<br>Back | curity settings of the selected WiFi network.<br>iteork in 24GHz:<br>D5300 24Man<br>WPAPSK - WPA2PSK<br>WPAPSK - WPA2PSK<br>Continue |  |

 Skriv inn navnet (SSID) for WiFi Booster-nettverket i feltet
2.4GHz Network Name (SSID) (2,4 GHz-nettverksnavn (SSID)), og klikk på knappen Continue (Fortsett).

**Merk:** Du kan bruke de samme sikkerhetsinnstillingene som det eksisterende nettverket ved å velge avmerkingsboksen.

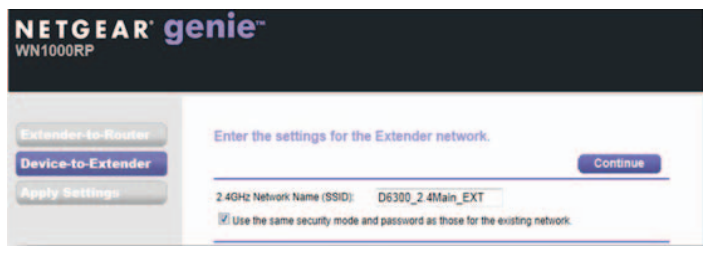

#### WiFi Booster-innstillingene brukes, og følgende skjermbilde vises:

| WN1000RP           | enie                                                                                                    |
|--------------------|----------------------------------------------------------------------------------------------------|
| Extender-to-Router | You are now one step away from completing the installation.                                                                                                    |
| Apply Settings     | Your Extender network has been created:<br>Extender network (24GH bbjn):<br>Worless endwork and (58DD): WNDR4500-2-2G_EXT<br>Security Type: WPA2-PSK/AES]<br>Passphrase :<br>Next, you will need to connect your wireless devices to the Extender network. On your wireless device<br>(e.g. jastop, tablet, smartphone, gaming console, etc.) use the wireless manager to find the extender<br>network names and connect for example, you might use Windows software as short to be<br>selected a network to connect to<br>Select a network to connect to |

 Bruk en WiFi-nettverksadministrator på datamaskinen eller den mobile enheten for å koble til det nyopprettede WiFi-nettverket for WiFi Booster.

Gjenta dette trinnet på alle datamaskiner og mobile enheter.

7. Velg avmerkingsboksen og klikk på knappen Continue (Fortsett).

| NETGEAR<br>WN1000RP | genie <sup></sup>                                                                                                    |   |
|---------------------|----------------------------------------------------------------------------------------------------|---|
| Extender to Router  | You are now one step away from completing the installation.                                                                                                    | i |
| Device to Extender  | Your Extender network has been created<br>Extender network (24.64b bign):<br>Weieles network name (5500: 0.500.0, 2.4Main_EXT<br>Security Type: WPAWPA2-P9K<br>Passphrase<br>Next, you will need to connect your inteless devices to the Extender network. On your violetes device<br>(e.g. lipitos, table; smartphole; gaming contok, etc.) use the writeless manager to find the extender<br>(e.g. lipitos, table; smartphole; gaming contok, etc.) use the writeless manager to find the extender<br>(e.g. lipitos; table; smartphole; gaming contok, etc.) use the writeless manager to find the extender<br>work PC to the Extender network.                                                                                                    |   |
|                     | Convertion numbers  Select a network to connect to  Select a network to connect to  The first select set of the select set of the select set of the set of the |   |

8. Koble fra WiFi Booster, og flytt den til en ny plassering nærmere området med et dårlig WiFi-signal.

Stedet du velger, må være innenfor rekkevidde til det eksisterende WiFi-ruternettverket.

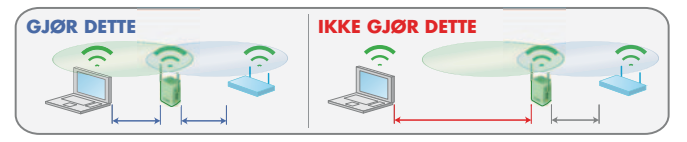

9. Koble WiFi Booster til en stikkontakt og vent i ett minutt.

Statuslampen • ( ) lyser grønt. Hvis statuslampen ikke lyser, må du trykke på **av/på**-knappen.

Bruk lampen for Link Rate (Tilkoblingshastighet på frontdekselet som hjelp til å velge et sted der koblingen mellom WiFi Booster og ruteren er optimal.

# Få tilgang til innstillingene for WiFi Booster

Etter installasjon kan du logge på WiFi Booster for å se på innstillingene til WiFi Booster.

- Slik logger du på WiFi Booster etter den første konfigureringen:
- 1. Koble en datamaskin eller mobil enhet til WiFi Booster-nettverket.
- 2. Start en nettleser.
- 3. Skriv inn www.mywifiext.net eller www.mywifiext.com i adressefeltet til nettleseren.

Et påloggingsskjermbilde vises.

4. Skriv inn admin som brukernavn og password som passord.

# Vanlige spørsmål

Du finner mer informasjon om produktet i brukerhåndboken som er tilgjengelig på *http://support.netgear.com.* 

#### Konfigureringsveiledningen til nettleseren spør meg om nettverkssikkerhetsnøkkelen (passord), og jeg er sikker på at jeg har skrevet inn riktig passord. Hva kan jeg gjøre?

WiFi Booster er sannsynligvis plassert i utkanten av rekkevidden som dekkes av ruteren. Hvis du vil ha mer informasjon, kan du se *Plasser WiFi Booster* på side 7.

Hvis du bruker WEP-sikkerhet, må du kontrollere at du angir nøkkelen for trådløs tilkobling i riktig felt.

# Jeg koblet til NETGEAR\_EXT og åpnet en nettleser. Hvorfor kan jeg ikke se NETGEAR genie Smart Setup (Smart installasjon)?

Prøv disse feilsøkingstrinnene:

- Kontroller at datamaskinen er konfigurert til å bruke DHCP (de fleste er det).
- Sørg for at statuslampen til WiFi-enheten på Booster lyser grønt, og at du har en gyldig IP-adresse.

 Start nettleseren på nytt, og skriv inn www.mywifiext.net eller www.mywifiext.com i adressefeltet til nettleseren. Skriv inn admin som brukernavn og password som passord.

#### Hva er brukernavnet og passordet for å logge på WiFi Booster?

Brukernavnet er **admin** og standardpassordet er **password**. Begge skiller mellom små og store bokstaver.

# Jeg har aktivert et trådløst MAC-filter (trådløs tilgangskontroll – ACL) på ruteren. Hva skal jeg gjøre når jeg installerer WiFI Booster?

Når den trådløse enheten kobler til ruteren gjennom WiFi Booster, blir MAC-adressen på den trådløse enheten som vises i ruteren, oversatt til en annen MAC-adresse. Hvis ruterens MAC-filter er aktivert, vil den trådløse enheten kobles til WiFi Booster men kan ikke hente en IP-addresse fra WiFi Booster og får ikke tilgang til Internett. Hvis du vil tillate den trådløse enheten å motta en IP-adresse fra WiFi Booster og få tilgang til Internett, må du anskaffe den oversatte MAC-adressen til ruteren.

### > Slik henter du den overførte MAC-adressen:

- 1. Deaktiver MAC-filteret på ruteren.
- 2. Slå på WiFi Booster og koble alle trådløse enheter til WiFi Booster.

- 3. Kontroller at lampen for tilkoblingshastighet lyser.
- 4. Logg på ruteren og kontroller de tilknyttede enhetene på skjermbildet Attached Devices (Tilkoblede enheter).
- 5. Legg MAC-adresser som begynner med **02:0F:B5**, til ruterens MAC-filtertabell.

| ached                              | Devices                                                                                                    |                                                                                            |                                                                                                    |
|------------------------------------|----------------------------------------------------------------------------------------------------|--------------------------------------------------------------------------------------------|----------------------------------------------------------------------------------------------------|
| ed Devic                           | es                                                                                                    |                                                                                            |                                                                                                    |
|                                    | IP Address                                                                                                    | Device Name                                                                                | MAC Address                                                                                                    |
| 1                                  | 192.168.1.7                                                                                                    | SQA-PERF-PC                                                                                | D4 BE D9.8A 85.90                                                                                                    |
| eless De                           | vices (Wireless intruders also s                                                                               | how up here)<br>Device liame                                                               | MAC Address                                                                                                    |
| eless De                           | vices (Wireless intruders also s                                                                               | how up here)                                                                               | HIT MANY                                                                                                    |
| eless De                           | vices (Wireless intruders also s<br>IP Address<br>192, 168, 1, 8                                               | how up here)<br>Device Name<br>optplex-036c99                                              | MAC Address<br>02.0F B5 C4 7C C8                                                                                                    |
| eless De                           | vices (Wireless intruders also s<br>IP Address<br>192 168 1.8<br>192 168 1.0                                   | how up here)<br>Device Name<br>optplex-035c99<br>soa-dell. 5300                            | MAC Address<br>02 0F 85 C4 7C C8<br>02 0F 85 28 31 20                                                                                   |
| reless De<br>1<br>2<br>3           | vices (Wireless intruders also s<br>19 Address<br>192 168 1 8<br>192 168 1 10<br>192 168 1 250                 | how up here)<br>Device Name<br>optplex-936499<br>sqn-del_5300<br>WN2500RP                  | MAC Address<br>02 0F 85 C4 7C C8<br>02 0F 85 28 31 20<br>02 0F 85 3C 59 E3                                                              |
| reless De<br>1<br>2<br>3<br>4      | vices (Wireless intruders also t<br>192.168.1.8<br>192.168.1.10<br>192.168.1.250                               | how up here)<br>Device flame<br>optplex-936:99<br>s.g.a.dell_5300<br>Wht250RP              | MAC Address<br>02.0F 85 C4 7C C8<br>02.0F 85 28 3120<br>02.0F 85 26 59 E3<br>E0 24 85 20 59 E3                                          |
| reless De<br>1<br>2<br>3<br>4<br>5 | vices (Wireless intruders also t<br>192.168.1.8<br>192.168.1.0<br>192.168.1.10<br>192.168.1.10<br>192.168.1.10 | how up here)<br>Optice fame<br>optplax-936:39<br>sqa-del_5300<br>Vht2500RP<br>sqa-del_5300 | MAC Address<br>02 0F 86 04 70:08<br>02 0F 86 04 70:08<br>02 0F 85 28:31 20<br>02 0F 85 20:59 54<br>02 4 82 30:59 54<br>02 4 82 30:59 54 |

#### **Støtte**

Takk for at du valgte produkter fra NETGEAR. Etter at du har installert enheten, finner du serienummeret på merkelappen på produktet og bruker det til å registrere produktet på *https://my.netgear.com*.

Du må registrere produktet ditt før du kan bruke NETGEARs telefonstøtte. NETGEAR anbefaler å registrere produktet ditt via NETGEARs webområde.

Hvis du vil ha produktoppdateringer og støtte på Internett, kan du gå til http://support.netgear.com.

NETGEAR anbefaler at du bare bruker de offisielle støtteresursene fra NETGEAR. Du finner den elektroniske brukerhåndboken på *http://downloadcenter.netgear.com* eller via en kobling i produktets brukergrensesnitt.

#### Varemerker

NETGEAR, NETGEAR-logoen og Connect with Innovation er varemerker og/eller registrerte varemerker for NETGEAR, Inc. og/eller deres datterselskaper i USA og/eller andre land. Informasjonen kan endres uten forvarsel. © NETGEAR, Inc. Med enerett.

#### Samsvar

Hvis du vil se den fullstendige EU-samsvarserklæringen, kan du gå til: http://support.netgear.com/app/answers/detail/a\_id/11621/.

Hvis du vil lese informasjon om samsvar med regelverk, kan du gå til: http://www.netgear.com/about/regulatory/.

Bare for innendørs bruk. Gyldig for salg i alle EU-medlemsland, EFTA-stater og Sveits.

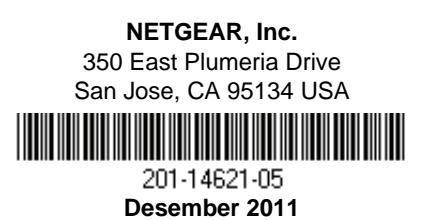